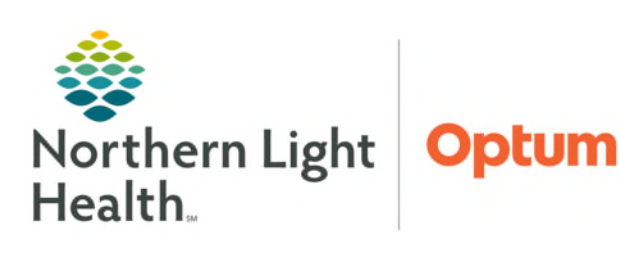

## From the Office of Health Informatics Enterprise Imaging (EI) Technologist/Sonographer/ Imaging Staff Exam Acquisition Workflow July 3, 2025

## This flyer outlines the Enterprise Imaging (EI) exam acquisition workflow for Technologists, Sonographers, and Imaging Staff.

## **Exam Acquisition Workflow**

- **<u>STEP 1</u>**: Select the **Acquisition Desktop** icon to log in to EI.
- **<u>STEP 2</u>**: Select correct task list from the **Activities overviews** dropdown in the left margin of the screen.
- **<u>STEP 3</u>**: Locate patient procedure on task list and left-click to highlight.
- **<u>STEP 4</u>**: Acquisition icon **(**). This icon starts the acquisition task.
- **<u>STEP 5</u>**: View image thumbnails in Acquisition section.
- **<u>STEP 6</u>**: Add **Technologist comments** in EI if not done in the Radiology Information System (RIS).
- **<u>STEP 7</u>**: Open Study to view **Details and/or Images** if needed.

| Acquisition Desktop - 8.1.2 SP5 - el81cs agfa | draining net - EI81                                                    |                                      |                |                          |                |              |  |
|-----------------------------------------------|------------------------------------------------------------------------|--------------------------------------|----------------|--------------------------|----------------|--------------|--|
| File Tools Listarea Help                      |                                                                        |                                      |                |                          |                |              |  |
| P 🛐 📰 Test, Agia 06 d2-198                    | 86 <b>Q</b>                                                            |                                      |                |                          |                |              |  |
| Acquisition 🕞 🌏 🕕 🗐 🔕                         | 🗟 Detalis 🔠                                                            | images 🔻 🌼 Open list 🔒 Patient not a | nived More 🕶   |                          |                |              |  |
| Started tasks 0)                              | 0                                                                      |                                      |                |                          |                |              |  |
|                                               | 2 tasks 82                                                             |                                      |                |                          |                |              |  |
| <b>•</b>                                      |                                                                        | Patient name and Patient ID          | Patient date c | Procedure name           | Procedure plan | Procedure pl |  |
|                                               | * * * *                                                                |                                      | _              |                          |                | ×            |  |
|                                               |                                                                        | Q Test Agfa                          | 06-02-1985     | AGS Trauma Stroke Pr     |                | 04.44 PM     |  |
|                                               | V T                                                                    | V Test Agra                          | 06-02-1985     | AGS Doppler Place Ho     |                | 04:44 PM     |  |
|                                               | /                                                                      |                                      |                |                          |                |              |  |
| Adulles overviews 2 0                         | COUISITION                                                             |                                      |                |                          |                |              |  |
| Acquisition Tasks (Modality Overview)         | 6 /                                                                    | fatient comment                      |                | Reason for study         |                |              |  |
| 😰 To do 🛛 🛛 🕈 👘                               |                                                                        |                                      |                |                          |                |              |  |
| Details *                                     |                                                                        | Clinical info                        |                | Current patient location |                |              |  |
| OC tasks 0                                    |                                                                        |                                      |                |                          |                |              |  |
| DX Acquisition 0                              |                                                                        |                                      |                |                          |                |              |  |
| CT Acquisition                                | 1                                                                      | cquisition room                      | -              | Reading physician        |                | 8            |  |
| MR Acquisition 0                              |                                                                        | lectnologists.comments.(1) 🔳         | 6              |                          |                |              |  |
| US Acquisition 1                              | This is my technologist comments (Kelly, Grace 06-14-2019, 05:40 Pt/l) |                                      |                |                          |                |              |  |
| MG Acquisition 0                              |                                                                        |                                      |                |                          |                |              |  |

- **<u>STEP 8</u>**: Detail page displays acquisition tab (default).
- **<u>STEP 9</u>**: View any study information or other site-specific study comments.
- **<u>STEP 10</u>**: View additional comparisons; right-click to get viewing options.

| Enterprise Imaging<br>Acquisition Desktop 8.1.2 | 2                    |
|-------------------------------------------------|----------------------|
| User Password QK Cancel                         |                      |
| Select another desktop                          | - 🗃 🙆 🎍 🖉 🐨          |
|                                                 | AGFA 🚸<br>HealthCare |

## From the Office of Health Informatics Technologist/Sonographer/Imaging Staff – Exam Acquisition Workflow July 3, 2025 Page 2 of 2

**<u>STEP 11</u>**: Select **Images** to proceed to image page.

**<u>STEP 12</u>**: Complete acquisition task, click **checkmark** to manually complete in EI and complete in RIS.

| File Tools Textare | a Help                                       |                             |                        |                           |                                                  |                   |                    |
|--------------------|----------------------------------------------|-----------------------------|------------------------|---------------------------|--------------------------------------------------|-------------------|--------------------|
| 🖽 🔎 📋 🗄            | Test, Agta 06-02                             | 1986 <b>Q</b> . 1 of 1 bask |                        |                           |                                                  |                   |                    |
| Acquisition 💽 📢    | ) 🛙 🗩 🔕                                      | Images   More -             |                        |                           |                                                  |                   |                    |
| Estantints 0       | 2                                            | U                           |                        | Acquisition - 06-14-2     | 019 04:44 PM                                     |                   |                    |
| Parenteno          |                                              |                             |                        | raquisiter as the         |                                                  |                   |                    |
| Papent name        | Test, Agta                                   |                             | 0                      | Report X AGS Dopp         | iler Place Holder X Acquisition                  |                   |                    |
| Pabent comment     |                                              |                             |                        | Reason for study          |                                                  |                   |                    |
| Patient ID         |                                              | Patient date of birth       | 06-02-1996             | Allalastista              |                                                  |                   |                    |
| Current patient by | 20                                           | Patient age                 | 33 y                   | Clinical into             |                                                  |                   |                    |
| Current patient lo | cation                                       | Patient sex                 | Female                 |                           | 9                                                |                   |                    |
| Allerries (D)      | (#)                                          |                             |                        | Procedure name            | AGS Doppler Place Holder                         |                   |                    |
| C Distances in     | 1.111                                        |                             |                        | Procedure plan            |                                                  | View S            | witch Undo changes |
|                    |                                              |                             |                        | Operator                  |                                                  |                   | å                  |
|                    |                                              |                             |                        | (A) Technologists com     | mante (1).                                       |                   |                    |
|                    |                                              |                             |                        | C Indiana and a           |                                                  |                   |                    |
|                    |                                              |                             |                        | This is my technolog      | pst comments (Kelly, Grace 06-14-2019, 05-40 PM) |                   | <b>a</b>           |
|                    |                                              |                             |                        | - Technologists (1)       |                                                  |                   |                    |
| Active studies (1) |                                              |                             |                        | Accessibilities soom      |                                                  | Reading shusicing |                    |
|                    | Study date/time =                            | Procedure name              | Mod Ordering physici   | Balanthas at scoulable    |                                                  | Patient bainht    | inthes             |
| YX I               | 06-14-2019, 04:44 Ph                         | AGS Doppler Place           | US                     | Patient location at acqui | stion                                            | Patient weight    | in a star          |
|                    |                                              |                             |                        | 0.000                     |                                                  |                   |                    |
|                    |                                              |                             |                        | ( Decuments ()            |                                                  |                   |                    |
|                    |                                              |                             |                        | Radiation dose            |                                                  |                   |                    |
|                    | <                                            | 10                          |                        | 1                         |                                                  |                   |                    |
| Comparison stud    | ies (3) 🕹                                    |                             |                        | Products (0)              |                                                  |                   |                    |
|                    | Study date-time w                            | Procedure name              | Mod. Performing depart | Performed procedu         | re steps (0)                                     |                   |                    |
| XB                 | 05-19-2019, 11:07 AM                         | MRI Prostate w and          | OT TO                  |                           |                                                  |                   |                    |
| Ŷ                  | 05-14-2019, 04:44 PM<br>05-14-2019, 04:43 PM | MRI Prostale w and          | OT                     |                           |                                                  |                   |                    |
|                    |                                              |                             |                        |                           |                                                  |                   |                    |

For questions regarding process and/or policies, please contact your unit's Clinical Educator. For questions regarding workflow, please <u>place a ticket</u> to Health Informatics. For any other questions please contact the Customer Support Center at: 207-973-7728 or 1-888-827-7728.